## COMMENT FAIRE SES ACHATS EN LIGNE VIA TROOPER POUR SOUTENIR HABITAT & HUMANISME

- 1) Aller sur le site <u>www.trooper.be/habitathumanisme</u>
- 2) "Yes, vous allez faire du shopping et soutenir gratuitement Habitat & Humanisme." Dans la case "Ik zoek Coolblue" ("*je cherche coolblue*") indiquez le nom du magasin où vous voulez effectuer vos achats.

| powered by T |                  |                             | Hoe troopen?  | Zoek je vereniging | Word Troopervereniging | De Bloggerij | FAQ Contac | t ]     |
|--------------|------------------|-----------------------------|---------------|--------------------|------------------------|--------------|------------|---------|
|              | Yes, jij ga      | aat shoppen en              | Habitat &     | Humanisme g        | ratis steunen!         |              |            |         |
|              | €0               | 9                           |               |                    | € 2.000                |              |            |         |
|              |                  |                             |               |                    |                        |              |            | Eedback |
|              |                  |                             | ik zoek coolb | lue                | S.                     |              |            |         |
|              | Categorieën      | Alle                        |               |                    | -                      |              |            |         |
|              | ★ > trooperverer | nigingen > habitathumanisme |               |                    |                        |              |            |         |
|              |                  | Bookir                      | ng.com BEN    | IELUX              |                        |              |            |         |

ou scrollez plus bas pour découvrir les plus de 600 webshops participants

3) Clickez sur le logo du webshop choisi (exemple Booking)

| powered by T |                         |                      | Hoe troopen?      | Zoek je vereniging | Word Troopervereniging | De Bloggerij | FAO ( | Contact |
|--------------|-------------------------|----------------------|-------------------|--------------------|------------------------|--------------|-------|---------|
|              |                         |                      |                   |                    |                        |              |       |         |
|              | booking                 |                      |                   |                    | <u>م</u>               |              |       |         |
|              | Categorieën             | Alle                 |                   |                    |                        |              |       |         |
|              | * trooperverer          | lgingen > habitathum | nanisme > booking |                    |                        |              |       | ž       |
|              |                         |                      |                   |                    |                        |              |       | E C     |
|              | B.<br>Booking.co        | on<br>La se<br>Im L  |                   |                    |                        |              |       |         |
|              | Booking.co<br>Gern. 3 % | n                    |                   |                    |                        |              |       |         |

| 4)<br>< 19       | ■ Steun Hstitat & Hu                                                                                                    | manisme via Trooper |                        |              |       |         |  |
|------------------|----------------------------------------------------------------------------------------------------|---------------------|------------------------|--------------|-------|---------|--|
| powered by TICHE | Hoe troopen?                                                                                                    | Zoek je vereniging  | Word Troopervereniging | De Bloggerij | FAQ ( | Contact |  |
| Catec            | Hoppa! (<br>Goe bezig voor Habita                                                                                                    | 🕑<br>t & Humanis    | x 3<br>me!             |              |       |         |  |
| ft > -           | Typ effe je malladres hleronder als je wil weten hoeveel jouw aankoop exact zal opleveren. Als je ook je naam ingeeft, weet ook Habitat & Humanisme dat je hen steunt. Wat je koopt, blijft geheim natuurlijk! <ul> <li>woornaam</li> <li>Achternaam</li> <li>E-mailadres</li> <li>Vink hier en er komen leuke Troopermailtjes aangevlogen!</li> <li>Klik door naar Booking com BENELUX</li> </ul> <ul> <li>Mensee statusterbelaste statuste komen statusten reprozestage spece gene gene</li> <li>vereniging krijgt gem. 3,75 euro commissie!</li> <li>Vereniging krijgt gem. 3,75 euro commissie!</li> <li>Vereniging krijgt gem. 3,75 euro commissie!</li> </ul> |                     |                        |              |       |         |  |
|                  | Decathlon                                                                                                    |                     |                        |              |       |         |  |

"Entrez votre adresse e-mail si désirez savoir combien votre achat a rapporté à Habitat & Humanisme. Si vous entrez votre prénom et nom, Habitat et Humanisme saura que vous les soutenez. Ce que vous achetez, reste bien entendu secret" (pas obligatoire de remplir ses données)

"Cochez la case si vous désirez recevoir des mails de Trooper" (pas obligatoire) Clickez ensuite sur "Klik door naar Booking.com Benelux" (continuez vers "Booking.com Benelux") et vous serez redirigé vers le webshop concerné et pouvez commencez vos achats

## 5)

LE PETIT PLUS: si vous le désirez, il est possible d'installer un mini-programme "Trooperbot" sur votre ordinateur qui vous prévient à chaque fois que vous naviguez via Google Chrome et que vous êtes sur le site d'un partenaire participant.

https://www.trooper.be/nl/trooperbot

(A installer via Google Chrome)

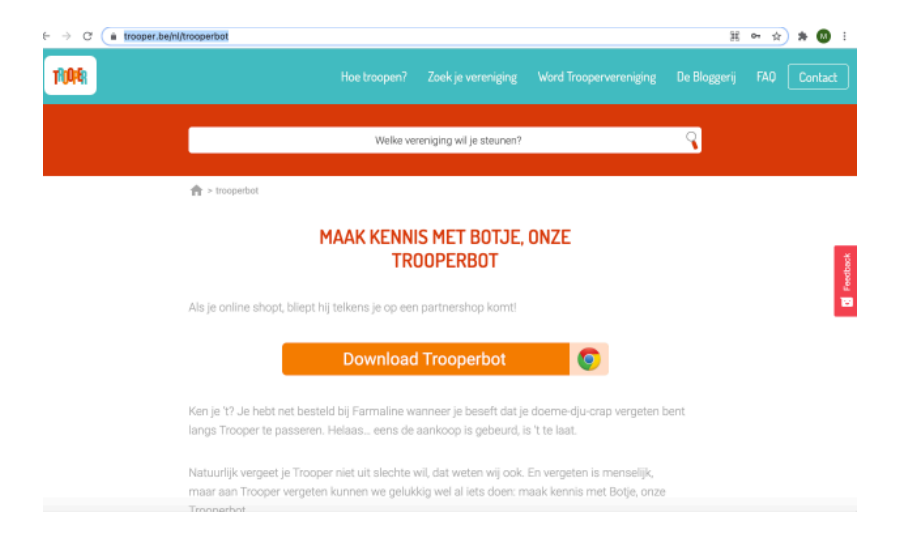